# 1. Log in to P.A.S.S. with your credentials

#### 2. Click Sign in

| Students Faculty and Staff                                                                                                    |
|----------------------------------------------------------------------------------------------------|
| E-Services / HRMS / PASS Login                                                                                                    |
| 1. Select Application                                                                                                    |
| Exervices CS P.A.S.S.                                                                                                    |
| 2. Sign In                                                                                                    |
| User ID:                                                                                                    |
|                                                                                                    |
| Password:                                                                                                    |
| Login using your UHCL username or 7-Digit Student/Employee ID Number<br>Example: bunterh or 1234567<br>Lookup UHCL username<br>Request A New Password?<br>Request My User ID<br>Sign in |
|                                                                                                    |
|                                                                                                    |
| Sign in                                                                                                    |

## From the Employee Self Service screen

3. Click Time. The self-service menu screen will appear.

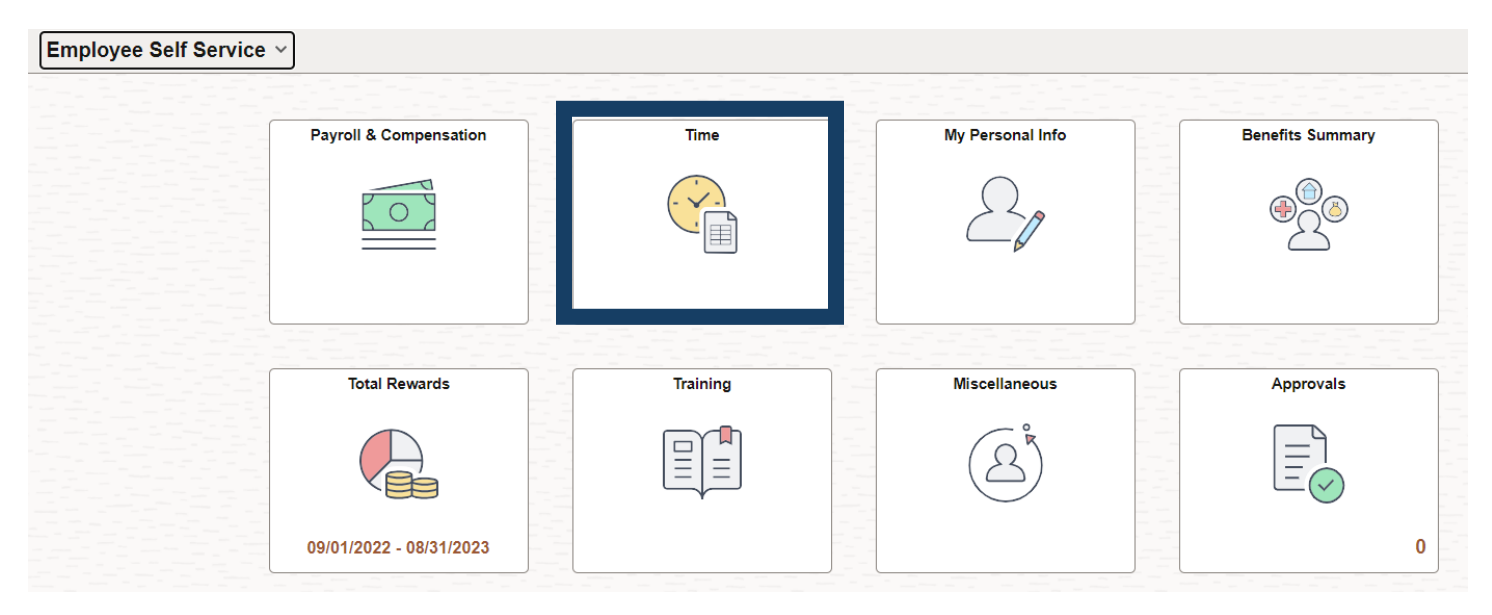

#### 4. Click Manage Absence from the menu

| Time               |  |
|--------------------|--|
| Webclock           |  |
| 📆 Timesheet        |  |
| 💼 Manage Absence   |  |
| Absence Balances   |  |
| Le Cancel Absences |  |
| Time View Requests |  |

The Manage Absences screen will appear

- 5. Enter or select the start and end dates
- 6. Select Absence Type under the Select Absence Name drop down menu
- 7. Click Apply Absence

| Manage | Absences |
|--------|----------|
|        |          |

Ш

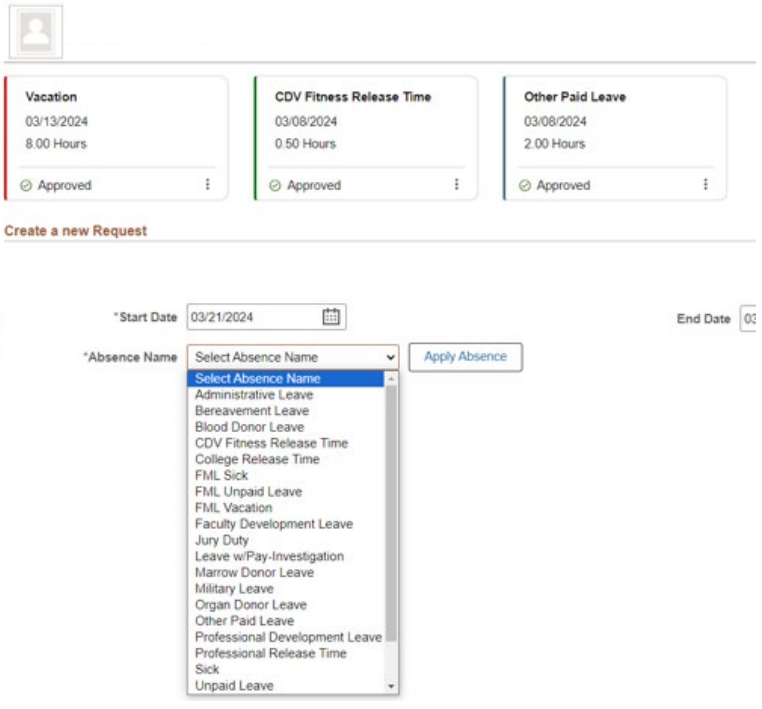

Note: if you need to take a partial day, see instructions in the Requesting a Partial Day section

- 8. Verify dates, absence name, and duration are all correct
- 9. Enter comments (optional)
- 10. Click Submit

Create a new Request

|               |                         |       |         |   |               |   |   |          |            | Submit     | Save for Later |
|---------------|-------------------------|-------|---------|---|---------------|---|---|----------|------------|------------|----------------|
| *Start Date   | 03/21/2024              |       | <b></b> |   |               |   |   | End Date | 03/21/2024 | <br>+1 Day |                |
| *Absence Name | Vacation<br>Current Bal | 20.75 |         | • | Apply Absence | ] |   |          |            |            |                |
| Partial Days  | None                    |       |         |   |               | > |   |          |            |            |                |
| Duration      | 8.00                    | Hours |         |   |               |   | - |          |            |            |                |
| Comments      |                         |       |         |   |               |   |   |          |            |            |                |
|               | Ð                       |       |         |   |               |   |   |          |            |            |                |

# **Reusing a Denied Leave Request**

- 1. Log in to P.A.S.S. with your credentials
- 2. Click Sign in

| Students Faculty and Staff                                                                                                    |
|----------------------------------------------------------------------------------------------------|
| E-Services / HRMS / PASS Login                                                                                                    |
| 1. Select Application                                                                                                    |
| Utics E-services Organization Constraints Organization Constraints Orga |
| 2. Sign In                                                                                                    |
| User ID:                                                                                                    |
|                                                                                                    |
| Password:                                                                                                    |
|                                                                                                    |
| Lagin using your UHCL username or 7-Digit Student/Employee ID Number<br>Example: hunterh or 1234567<br>Lookup UHCL username<br>Request A New Password?<br>Request My User ID                                                                                                    |
| Sign in                                                                                                    |

# Sign in

# From the Employee Self Service screen

3. Click Time

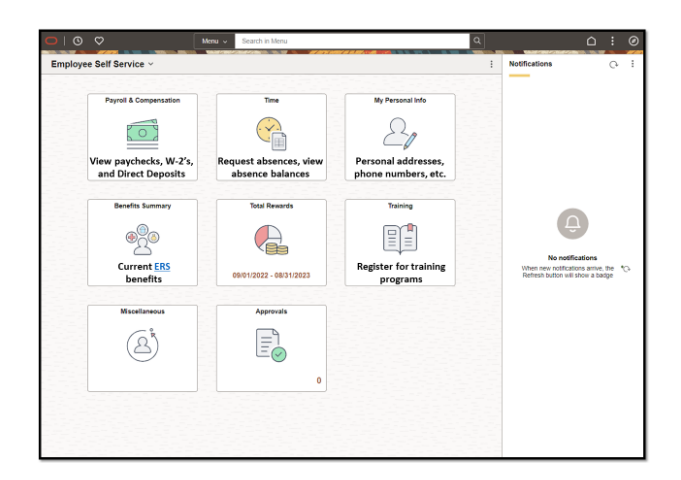

The Self-Service Menu screen will appear

- 4. Click View Requests from the menu
- 5. Select the Denied Request

Note: TRAM requires you to recycle denied leave request.

| Time               |                          |            |         |
|--------------------|--------------------------|------------|---------|
| Webclock           | View Requests            |            | 34 rows |
| Timesheet          | <b></b>                  |            |         |
|                    | Sick<br>Denied           | 12/04/2023 | >       |
| La Manage Absence  | Denied                   | 8 Hours    |         |
| Absence Balances   | CDV Fitness Release Time | 11/29/2023 |         |
| a-1                | Approved                 | 0.5 Hours  | >       |
| La Cancel Absences | Vacation                 | 11/29/2023 |         |
| 🕞 View Requests    | Approved                 | 2.25 Hours | >       |
|                    | CDV Fitness Release Time | 11/22/2023 |         |
|                    | Approved                 | 0.5 Hours  | >       |

The Request Details screen will appear

- 6. Modify all required fields
- 7. Select the correct leave type and hit Apply Absence

| $\leftarrow \mid \bigcirc \bigcirc$ |                          | Q. Search in     | Menu                         |               |                              |               | Ć     | Ĵ Û    | : 0          |
|-------------------------------------|--------------------------|------------------|------------------------------|---------------|------------------------------|---------------|-------|--------|--------------|
| Time                                |                          |                  | 17 ATT BUDT & R. 1974        |               | 8. 988 - 50 <b>9</b> 00      |               | 6.000 | 1.0.0  |              |
| 😸 Webclock                          | Request Details          |                  |                              |               |                              |               |       |        |              |
| Timesheet                           |                          |                  |                              |               |                              |               |       |        |              |
| 🕼 Manage Absence                    | Return to View Requests  |                  |                              |               |                              |               |       | Mana   | oll requests |
| Absence Balances                    | Sick                     |                  | CDV Fitness Re               | lease Time    | Vacation                     |               |       | 1.2.1  |              |
| Le Cancel Absences                  | 12/04/2023<br>8.00 Hours |                  | 11/29/2023<br>0.50 Hours     |               | 11/29/2023<br>2.25 Hours     |               |       |        |              |
| 🕞 View Requests                     | () Denied                | I.               | <ul> <li>Approved</li> </ul> | I             | <ul> <li>Approver</li> </ul> | t i           | 1     |        |              |
|                                     | Create a new Request     |                  |                              |               |                              |               |       |        |              |
|                                     |                          |                  |                              |               |                              |               |       |        | Submit       |
|                                     | *Start Date              | 12/04/2023       |                              |               | End Date                     | 12/04/2023    | Ē     | +1 Day | 1            |
|                                     | "Absence Name            | Sick             | ~                            | Apply Absence | 'Reason                      | Employee/Self | ~     |        |              |
|                                     |                          | Current Bal 23.2 | 5                            |               |                              |               |       |        |              |
|                                     | Partial Days             | None             |                              | >             |                              |               |       |        |              |
|                                     | Duration                 | 8.00 Hou         | rs                           |               | Status                       | Denied        |       |        |              |
|                                     |                          |                  |                              |               |                              |               |       |        |              |
|                                     | Comments                 |                  |                              | 6             |                              |               |       |        |              |
|                                     | Attachments              | Ð                |                              |               |                              |               |       |        |              |
|                                     | You have not added any A | Attachments.     |                              |               |                              |               |       |        |              |
|                                     | Add Attachment           |                  |                              |               |                              |               |       |        |              |

Note: if you need to take a partial day, see Requesting a Partial Day below

## 8. Verify dates, absence name, and duration are all correct

#### 9. Enter comments (optional)

### 10. Click Submit

| Create a new Request |                                           |
|----------------------|-------------------------------------------|
|                      | Submit Save for Later                     |
| *Start Date          | 03/21/2024 🗰 End Date 03/21/2024 🖽 +1 Day |
| *Absence Name        | Vacation   Apply Absence                  |
|                      | Current Bal 20.75                         |
| Partial Days         | None >                                    |
| Duration             | 8.00 Hours                                |
| Comments             |                                           |
|                      | ۳.                                        |

# **Requesting a Partial Day**

- 1. Log in to P.A.S.S. with your credentials.
- 2. Click Sign in

| Students Faculty and Staff                                                                                                    |
|----------------------------------------------------------------------------------------------------|
| E-Services / HRMS / PASS Login                                                                                                    |
| 1. Select Application                                                                                                    |
| UtilLE-Services Oropeledic US Production To Properties Properties Properties CS Properties CS Properies CS Properties CS Properties CS Propert |
| 2. Sign In                                                                                                    |
| User ID:                                                                                                    |
|                                                                                                    |
| Password:                                                                                                    |
|                                                                                                    |
| Login using your UHCL username or 7-Digit Student/Employee ID Number<br>Example: hunterh or 1234567<br>Lookuu UHCL username<br>Request A New Tassword?<br>Request My User ID                                                                                                    |
|                                                                                                    |
|                                                                                                    |

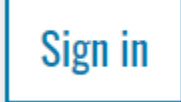

From the Employee Self Service screen

3. Click Time

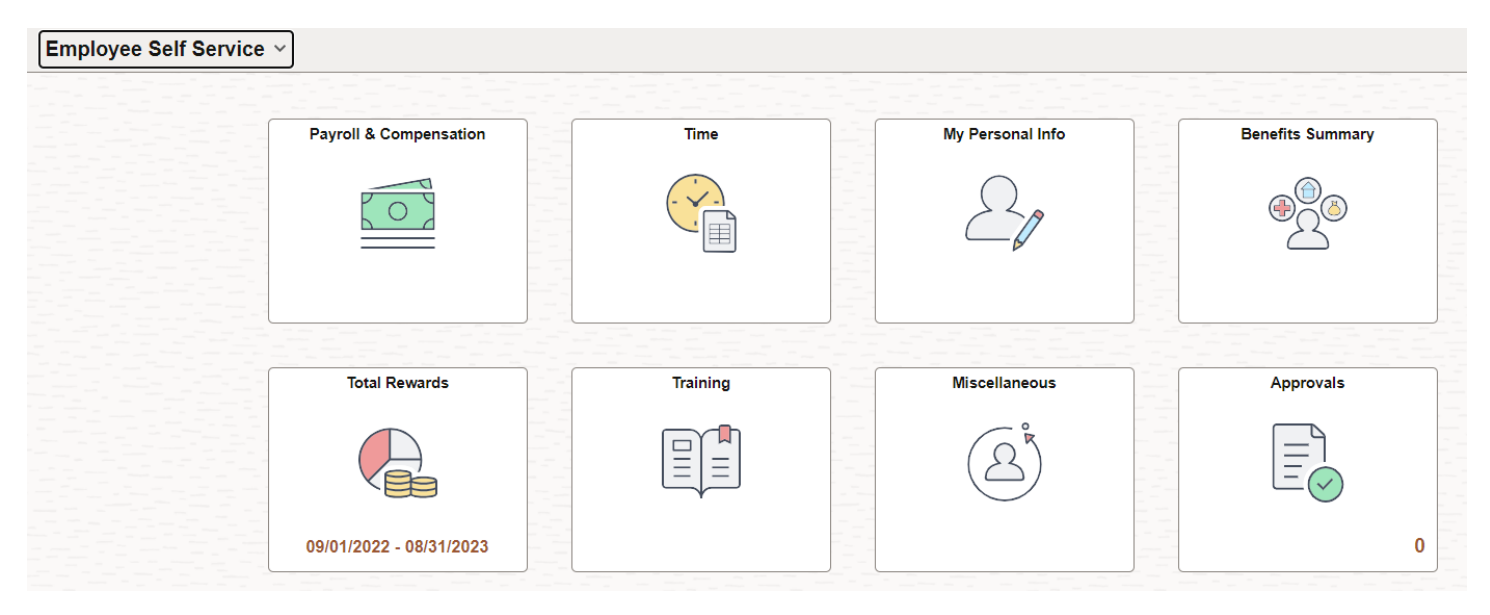

The Self-Service Menu screen will appear

4. Click Manage Absence from the menu

| Time               |  |
|--------------------|--|
| Webclock           |  |
| Timesheet          |  |
| 📫 Manage Absence   |  |
| Absence Balances   |  |
| La Cancel Absences |  |
| Te View Requests   |  |

In the Create a New Request screen:

- 5. Select Absence Type under the Select Absence Name drop down menu
- 6. Enter or select the start and end dates
- 7. Select the correct leave type and hit Apply Absence

|                              | -                                                                                                    | 1                                                                                                    |               |                          |         |  |
|------------------------------|----------------------------------------------------------------------------------------------------|----------------------------------------------------------------------------------------------------|---------------|--------------------------|---------|--|
| Vacation                     |                                                                                                    | CDV Fitness Release                                                                                                    | Time          | Other Paid Leave         |         |  |
| 03/13/2024<br>8.00 Hours     |                                                                                                    | 03/08/2024<br>0.50 Hours                                                                                                    |               | 03/08/2024<br>2.00 Hours |         |  |
| ⊘ Approved                   | 1                                                                                                    | <ul> <li>Approved</li> </ul>                                                                                                    | I.            | Approved                 | 1       |  |
| "Start Date<br>"Absence Name | 03/21/20<br>Select A<br>Select A<br>Adminis<br>Bereave<br>Blood D                                        | 24 ESENCE Name  Value Leave ment Leave onor Leave                                                                                        | Apply Absence |                          | End Dat |  |
|                              | CDV Fit<br>College<br>FML Sic<br>FML Un<br>FML Va<br>Faculty<br>Jury Du<br>Leave w<br>Marrow<br>Military | ness Release Time<br>Release Time<br>k<br>paid Leave<br>cation<br>Development Leave<br>by<br>v/Pay-Investigation<br>Donor Leave<br>Leave |               |                          |         |  |

8. Select the box for Partial Days

| Create a new Request |                                           |
|----------------------|-------------------------------------------|
|                      | Submit Save for Later                     |
| "Start Date          | 03/21/2024 🛗 End Date 03/21/2024 🛗 +1 Day |
| "Absence Name        | Vacation   Apply Absence                  |
|                      | Current Bal 20.75                         |
| Partial Days         | None >                                    |
| Duration             | 8.00 Hours                                |
| Commonte             |                                           |
| Comments             | <u></u>                                   |

The Partial Days pop-up will appear

- 9. Select which day is a partial day. Either Start date, end date, or all days
- 10. Input the number of hours taken
- 11. Select Done

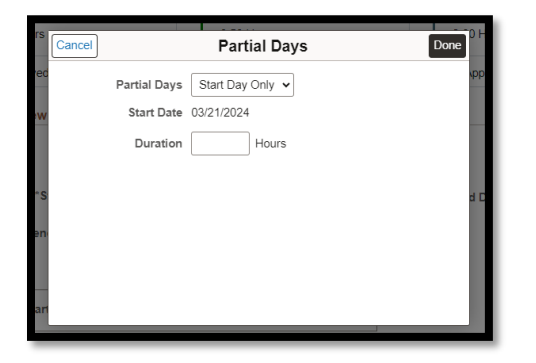

Note: Duration will automatically update.

- 12. Verify dates, absence name, and duration are all correct.
- 13. Enter comments (optional)
- 14. Click Submit

| Create a new Request |                                                                                                |
|----------------------|------------------------------------------------------------------------------------------------|
|                      | Submit Save for Later                                                                          |
| *Start Date          | 03/21/2024         Image: Brid Date         03/21/2024         Image: Brid Date         +1 Day |
| *Absence Name        | Vacation         Current Bal     20.75                                                         |
| Partial Days         | Start Day Only >                                                                               |
| Duration             | 1.00 Hours                                                                                     |
| Comments             |                                                                                                |